## How to obtain an IRS Federal Tax Return Transcript or Non-Filing Letter

| IRS DATA                | 'Get Transcript by      | 'Get Transcript        | Telephone Request              | Paper Request/Non-              |
|-------------------------|-------------------------|------------------------|--------------------------------|---------------------------------|
| RETRIEVAL TOOL on       | Mail'                   | Online'                |                                | Filing Letter                   |
| FAFSA. (preferred)      |                         |                        |                                |                                 |
| Log in to FAFSA, and    | Go online to            | Go online to           | Call the IRS at                | Only use this option if you     |
| select, "Make FAFSA     | www.irs.gov On the      | www.irs.gov On the     | 1-800-908-9946                 | are unable to use any of        |
| corrections." Go to     | home screen select      | home screen select     |                                | the other options.              |
| parent financial        | Get Your Tax Record     | Get Your Tax Record    |                                |                                 |
| information tab on      |                         |                        |                                |                                 |
| FAFSA                   | Choose, 'Get            | Choose 'Get            |                                |                                 |
|                         | Transcript by Mail'     | Transcript Online'     |                                |                                 |
| In the finance section  | Add social security     | Follow instructions    | Follow prompts to              | Go to <u>www.irs.gov</u> on the |
| of the online form,     | number, date of         | for creating an        | enter SS# and the              | home screen and click on        |
| you will see a 'Link to | birth, street address,  | account or log in.     | numbers of the street          | Forms & Instructions            |
| IRS' button, if you are | and zip code.           |                        | address that were              |                                 |
| eligible to use the IRS |                         |                        | listed on the latest tax       |                                 |
| DRT.                    |                         |                        | return filed.                  |                                 |
| Click the 'Link to IRS' | Select 'Tax RETURN      | Select 'Tax RETURN     | Select 'option 2' to           | Scroll to form 4506-T.          |
| button and log in with  | transcript', and in the | transcript', and in    | request an IRS Tax             | You may print or save to        |
| the parent FSA ID to    | tax year field, select, | the tax year field,    | Return Transcript and          | your computer as a PDF          |
| be transferred to the   | ʻ2018'                  | select, <b>'2018</b> ' | then enter ' <b>2018</b> ' for | form. Complete the              |
| IRS to retrieve your    |                         |                        | the tax year                   | information requested on        |
| info. Enter your        |                         |                        |                                | the form. Check option 6a       |
| information EXACTLY     |                         |                        |                                | for tax return transcript or    |
| as it appears on your   |                         |                        |                                | box 7 for Verification of       |
| federal income tax      |                         |                        |                                | non-filing letter. You may      |
| return and click        |                         |                        |                                | also request W2's by            |
| 'submit'                |                         |                        |                                | checking box 8.                 |
| Check the 'Transfer     | It successfully         | Once validated, you    | It successfully                | On section 9, enter             |
| my Information, into    | validated, tax filers   | should have            | validated, tax filers          | 12/31/2018.                     |
| the FAFSA form, and     | can expect to receive   | immediate access to    | can expect to receive          |                                 |
| click the Transfer      | a paper IRS Tax         | view, download, and    | a paper IRS Tax Return         | Check the signatory box,        |
| Now' button.            | Return Transcript at    | print transcripts or   | Transcript at the              | sign, date, and provide         |
|                         | the address included    | verification of non-   | address provided               | your phone number.              |
| Repeat the above        | on their online         | filing letter.         | within 5-10 business           |                                 |
| steps if your student   | request, within 5-10    |                        | days.                          |                                 |
| filed taxes in 2018.    | business days.          | <b>F</b> 1 1 .         | <b>F</b>                       |                                 |
| The tax information     | Fax, email, or mail a   | Fax, email, or mail a  | Fax, email, or mail a          | Mail or fax the completed       |
| you transfer from the   | copy to our office.     | copy of the tax        | copy to our office.            | form to the IKS at the          |
| IKS INTO THE FAFSA      | Diagon include          | return transcript to   | Diagoo includo                 | appropriate address or fax      |
|                         | Please include          | our office. Please     | riease include                 | number on page 2 of the         |
| to you. Instead you     | Student's name and      | include student S      | student's name and ID          | iorm.                           |
| from the UPS '          | on the transcript.      | name and ID on the     | on the transcript.             |                                 |
|                         |                         | u anscript.            |                                |                                 |

Individuals Who Filed an Amended IRS Income Tax Return

If an individual filed an amended IRS income tax return for 2018, provide all of the following:

- A signed copy of the original 2018 IRS income tax return that was filed with the IRS;
- A 2018 IRS Tax Return Transcript; AND
- A signed copy of the 2018 IRS Form 1040X, Amended U.S. Individual Income Tax Return, which was filed with the IRS.

For identity theft or if you have filed a tax extension contact our office at 573-288-6307.